## Crear unha Categoría

Para crear unha nova CATEGORÍA seguiremos os seguintes pasos:

1. Accedemos ao sistema cos nosos datos:

| Usuario:     |                  |
|--------------|------------------|
|              |                  |
| Contrasinal: |                  |
|              |                  |
| 🔲 Lebrarme   |                  |
|              | Identificación » |
|              |                  |

2. Na pantalla de entrada escollemos a pestana "Xestionar"

| Cursos • (Ver sitio »)                                                                                                    |                                                                                                    |  |  |
|----------------------------------------------------------------------------------------------------|----------------------------------------------------------------------------------------------------|--|--|
| Taboleiro Escribir Xestionar Comentarios Ligazóns Usua                                                                                                    | rios Opcións                                                                                               |  |  |
| Benvid@ a climaeu       Fecemos clic en Xestionar         Use estas ligazóns para comezar:       .         .       .         .       .         .       .         .       .         .       .         .       .         .       .         .       .         .       .         .       .         .       .         .       .         .       .         .       .         .       .         .       .         .       .         .       .         .       .         .       .         .       .         .       .         .       .         .       .         .       .         .       .         .       .         .       .         .       .         .       .         .       .         .       .         .       .         .       .      .       . | n<br>Últim<br>Comentar<br>• curso en Xorr<br>• "Clima, eu ca<br>Entradas 2<br>• OS SIMPSON<br>• USO EDUCAT |  |  |

3. A continuación escollemos a pestana de "Categorías"

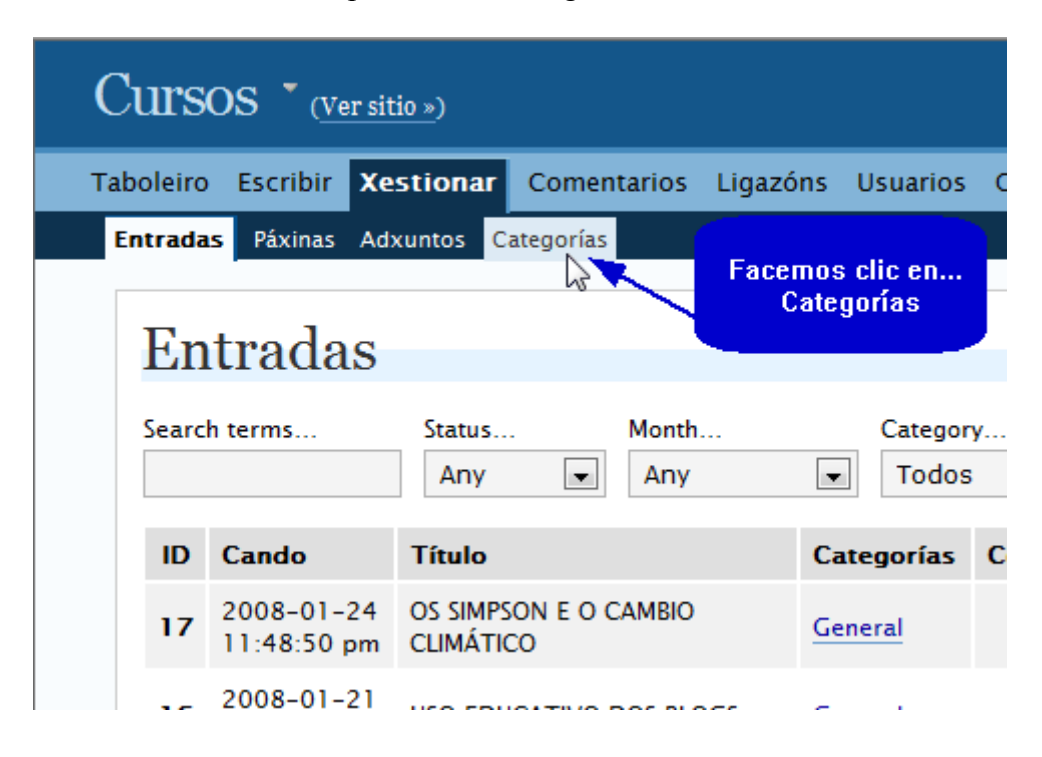

4. Agora facemos clic en "engadir nova"

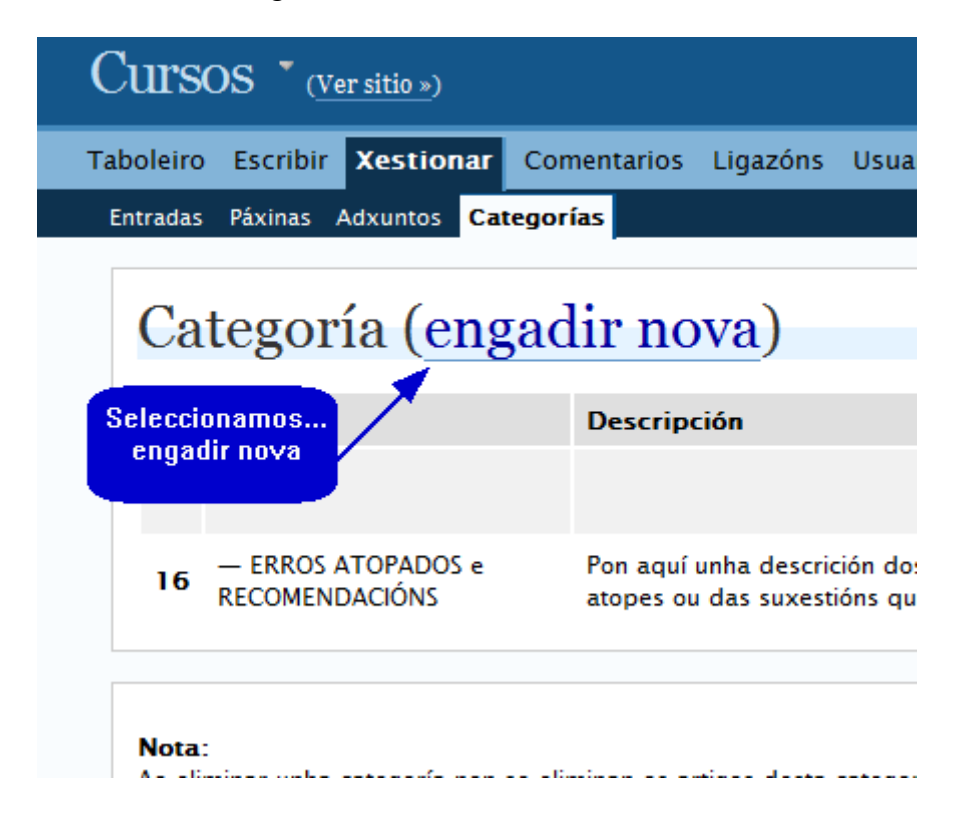

5. Neste momento debemos escribir o nome que teñamos escollido para esta categoría que estamos a crear:

| Engadir catego          | ría Escribimos o nome<br>que queiramos dar<br>á nova categoría |           |
|-------------------------|----------------------------------------------------------------|-----------|
| Nome da categoría:      | Novas                                                          |           |
| Categoría pai:          | Ning                                                           |           |
| Descripción: (opcional) | Engadir a Ca                                                   | tegoría » |

6. Como as categorías están xerarquizadas (unhas dependen de outras de rango superior, ao tempo que outras puideran depender delas, no exemplo vemos como a categoría ERROS ATOPADOS e RECOMENDACIÓNS depende da categoría General), debemos decidir en que lugar colocamos a nova categoría:

| Engadir categoria       |                                   | Seleccionamos a<br>categoría da que<br>queremos que |
|-------------------------|-----------------------------------|-----------------------------------------------------|
| Nome da categoría:      | Nova Categoria                    | dependa                                             |
| Categoría pai:          | ERROS ATOPADOS e RECOMENDACIÓNS   |                                                     |
| Descripción: (opcional) | General<br>ERROS ATOPADOS e RECOM | ENDACIÓNS                                           |
|                         |                                   | Engadir a Categoría »                               |

7. Neste momento, e de xeito opcional, podemos introducir un texto explicativo sobre os contidos (ou categorías) que van ser almacenadas nela.

| Engadir categoría       |                                                                                                    |
|-------------------------|----------------------------------------------------------------------------------------------------|
| Nome da categoría:      | Nova Categoria                                                                                                    |
| Categoría pai:          | ERROS ATOPADOS e RECOMENDACIÓNS                                                                                                    |
| Descripción: (opcional) | Aquí atoparás <br>Podes escribir unha<br>descripción dos con-<br>tidos que se van a<br>incluír dentro dela<br>Engadir a Categoría » |

8. Finalmente, prememos o botón de "Engadir a Categoría" para rematar o noso traballo. Agora temos á nosa disposición unha nova categoría onde inxerir os nosos posts ou incluír novas categorías. Recorda que a categoría poderá ser editada ou borrada no futuro.

| Engadir categoría       |                                                                                     |
|-------------------------|-------------------------------------------------------------------------------------|
| Nome da categoría:      | Nova Categoria                                                                      |
| Categoría pai:          | ERROS ATOPADOS e RECOMENDACIÓNS                                                     |
| Descripción: (opcional) | Aquí atoparás toda a nova información sobre<br>categorías.                          |
|                         | Finalmente, preme<br>neste botón         Traballo feito!!!    Engadir a Categoría » |
|                         | Engadir a Categoria #                                                               |